## Smart Source Step-by-Step Guide

Approving an Invoice

## Procedure

 From the Smart Source home page, select the Action Items link at the top of the UI. You will see, among potentially other things, that you have an invoice to approve. Select the Invoices to Approve link.

| ñ        | Smart Source                                | Ann                                                            | a Rivera 🔻 🛛 🛧 🛕 Action Items 🚺 Notifications 🗎 🗮 0.00 USD 🛛 🔍 |
|----------|---------------------------------------------|----------------------------------------------------------------|----------------------------------------------------------------|
|          | Shop > Shopping > Dashboard > Shopping Home | Home/Shop                                                      | Action Items                                                   |
|          |                                             |                                                                | My Assigned Approvals                                          |
| ۱        | Shop Ever                                   | /thing                                                         | Invoices To Approve                                            |
| <b>B</b> | Go to: advanced se                          | arch   favorites   forms   non-catalog item   quick order Brow | vse: suppliers   categories   contracts   chemicals            |
| 血        | Welcome to<br>Drexel Smart Source           | ✓ Hosted Catalog Suppliers                                     | ?                                                              |

2. A new window appears, displaying a list of invoices awaiting your review/approval. Select the invoice number link for the document you wish to review.

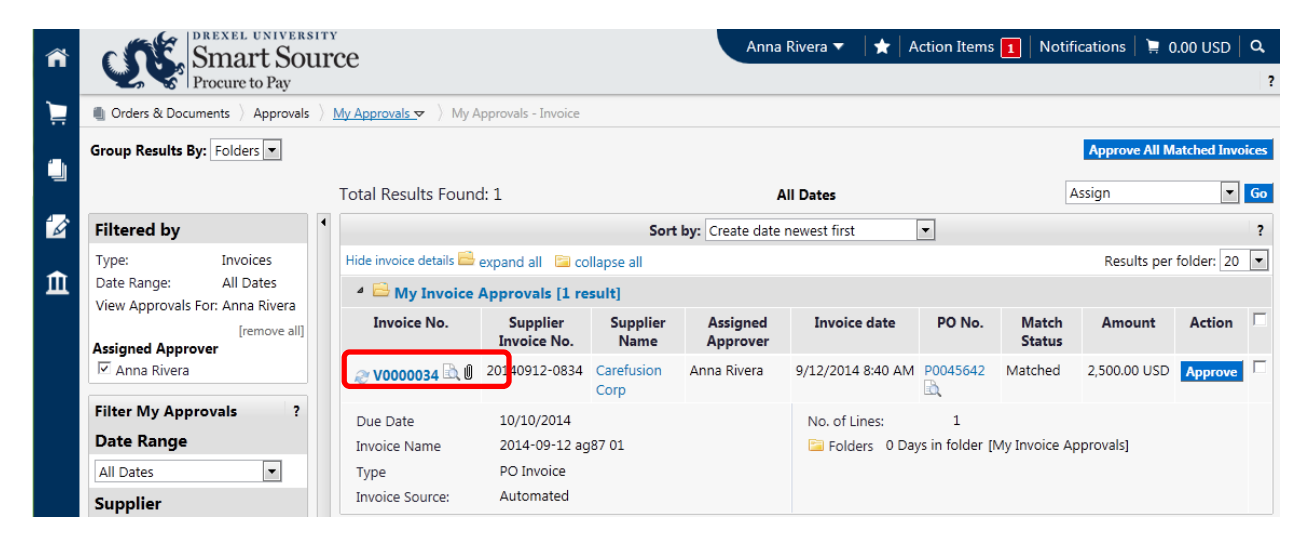

3. The invoice is displayed. Select the **Approvals** tab to see the workflow for the invoice. Your name is displayed as the active approver for the invoice.

| ñ        | DREXEL UNIVERSITY<br>Smart Source<br>Procure to Pay                              |                                                                          |                                                                           |                                               | Anna Rivera 🔻 🛛 ★ 🛛 Action Items 💶 🛛 Notifications 🗎 🙀 0.00 USD |                       |                            |                  |  |  |  |
|----------|----------------------------------------------------------------------------------|--------------------------------------------------------------------------|---------------------------------------------------------------------------|-----------------------------------------------|-----------------------------------------------------------------|-----------------------|----------------------------|------------------|--|--|--|
| Ì        | ${ m fill}$ Accounts Payable $ ight angle$ In                                    | voices & Receipts ) Search                                               | For Invoices 🗢 👌 Approvals - Supplie                                      | er Invoice No. 20140912-0834 (D               | oc. No. V00000                                                  | 34)                   |                            |                  |  |  |  |
| ١        | • Back to Approvals                                                              |                                                                          |                                                                           | 1 of 1 Results     Ender: My Taylor Approvals |                                                                 |                       | Invoice Number(s) V0000034 |                  |  |  |  |
| <b>₽</b> | Invoice Number<br>Supplier Invoice No.<br>Supplier Name<br>Buyer Invoice Approva | V0000034<br>20140912-0834<br>Carefusion Corp                             | Supplier Account No.<br>Image Attachment<br>Supplier Messages Attachments | (1) History                                   |                                                                 | Available Actions App | rove/Complete &            | : Show Next 💌 Go |  |  |  |
|          | Orientation: Horizontal<br>Submitted<br>Anna Rivera<br>9/12/2014 8:40 AM         | Invoice Review     Active &     Active &     Active a     view approvers | OK to Pay<br>Future →                                                     | Auto-Close-PO<br>Future →                     | <b>Finish</b>                                                   |                       |                            |                  |  |  |  |

4. Select the **Buyer Invoice** tab to view the invoice information. Review the document for accuracy, pricing, etc.

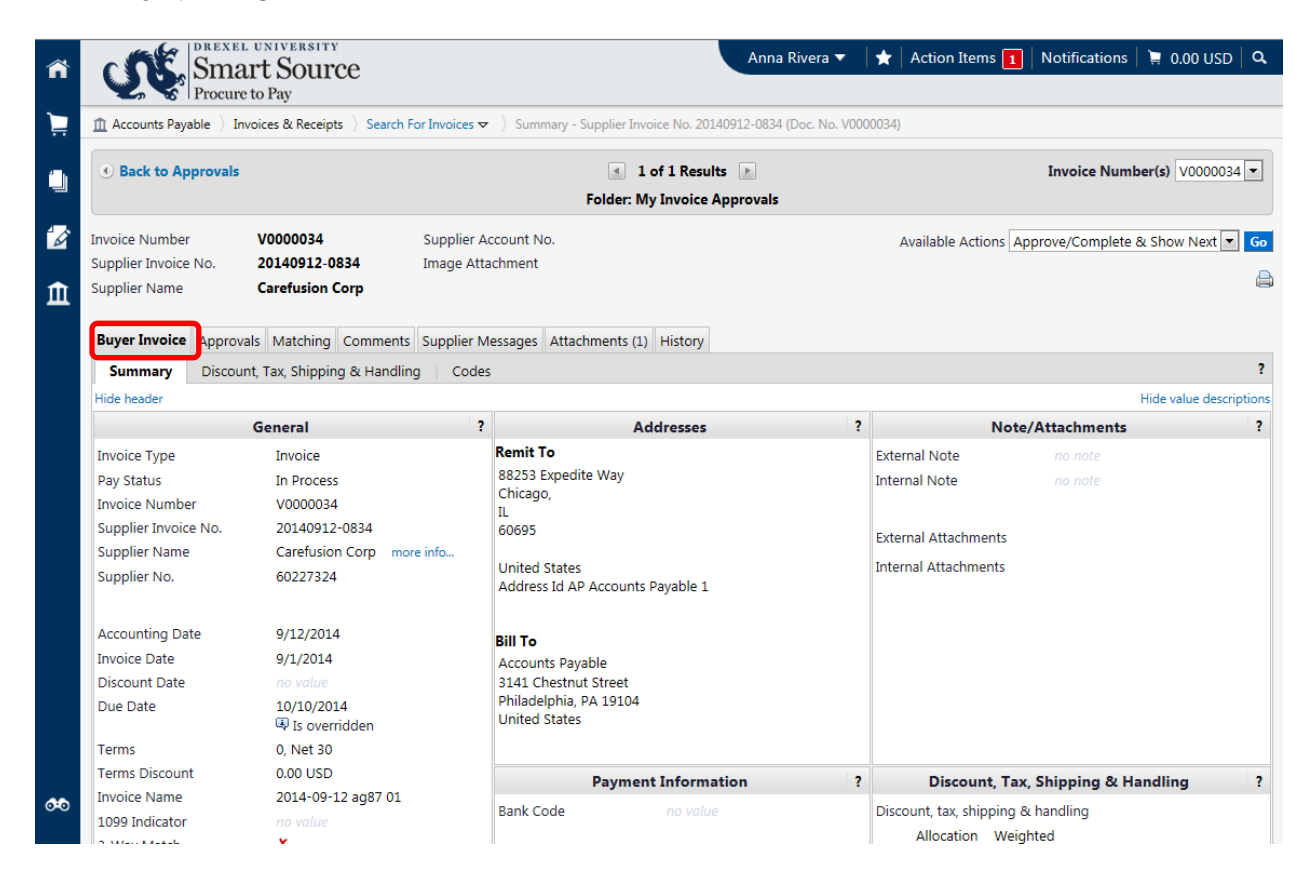

5. If there is an issue with pricing or other matter that requires the attention of the Accounts Payable team, select the **Comments** tab. If no issues are identified, skip to the approval step.

| ñ          | Smart Source                                                     |                                                     | Anna Rivera 🔻 🖌             | • Action Items 1     | Notifications    | 🗎 0.00 USD   🔍   |
|------------|------------------------------------------------------------------|-----------------------------------------------------|-----------------------------|----------------------|------------------|------------------|
|            | Accounts Payable ) Invoices & Receipts ) Search F                | or Invoices   Comments - Supplier Invoice No. 20140 | 912-0834 (Doc. No. V0000034 |                      |                  |                  |
| 4 <b>.</b> | Back to Approvals                                                | 1 of 1 Results                                      | Þ                           |                      | Invoice Numbe    | er(s) V0000034 🔻 |
|            |                                                                  | Folder: My Invoice Ap                               | provals                     |                      |                  |                  |
| <b>B</b>   | Invoice Number V0000034                                          | Supplier Account No.                                |                             | Available Actions Ap | prove/Complete & | Show Next 💌 😡    |
| ſ          | Supplier Invoice No. 20140912-0834 Supplier Name Carefusion Corp | Image Attachment                                    |                             |                      |                  |                  |
|            | Buver Invoice Approvals Matchine Comments                        | Supplier Messages Attachments (1) History           |                             |                      |                  |                  |
|            |                                                                  |                                                     |                             |                      |                  | ?                |
|            | Add Comment                                                      |                                                     |                             |                      |                  |                  |
|            | Show comments for Invoice                                        |                                                     |                             |                      |                  |                  |
|            | Records Found: 0                                                 |                                                     |                             |                      |                  | ?                |
|            |                                                                  | No comments have be<br>No comments have be          | een added                   |                      |                  |                  |
|            |                                                                  |                                                     |                             |                      |                  |                  |

6. Select the Add Comment link. A new window is displayed that allows you to capture comments.

| Add Comment              | Add Comment                                                                                                    | ? X                |
|--------------------------|----------------------------------------------------------------------------------------------------|--------------------|
| now comments for Invoice | This will add a comment to the document. If you select a user they will receive an ema<br>a comment has been added to the document. | il indicating that |
| Records Found: 0         | Email notification(s):                                                                                                    |                    |
|                          | Anna Rivera (Prepared by, Approver, Prepared for, Requisition prepared by) <ag<br>add email recipient</ag<br>                       | 87@drexel.edu>     |
|                          | Pricing is incorrect.                                                                                                    | *                  |
|                          |                                                                                                    | +                  |
|                          | 979 characters remaining expand   cl                                                                                                | lear               |
|                          | Attach file to this document (optional):                                                                                            |                    |
|                          | Attachment Type File 💌                                                                                                    |                    |
|                          | File Name                                                                                                    |                    |
|                          | File Browse                                                                                                    |                    |

7. Alert AP to the issue by emailing a representative from the department by selecting the Add **Email Recipient** link. *Note, Smart Source only allows for emails to be sent to specific system users and not group email addresses.* 

| Add Com                                                               | ment                                            |                             |                           |                        |                                                                    |            | ?    |
|-----------------------------------------------------------------------|-------------------------------------------------|-----------------------------|---------------------------|------------------------|--------------------------------------------------------------------|------------|------|
| This will add<br>comment h<br>Email notific                           | d a comment<br>as been adde<br>cation(s):       | to the doci<br>ed to the do | ument. If you<br>ocument. | select a user they wi  | Il receive an email                                                | indicating | that |
| Kim S<br>add ema                                                      | il recipient                                    | ared by, Ap<br>15@drexel.e  | prover, Prepa<br>edu>     | red for, Requisition p | vrepared by) <ag8< td=""><td>7@drexei.</td><td>eau&gt;</td></ag8<> | 7@drexei.  | eau> |
| Pricing is in                                                         | correct.                                        |                             |                           |                        |                                                                    |            |      |
| Pricing is in                                                         | correct.                                        |                             |                           |                        |                                                                    | T          |      |
| Pricing is in<br>979 characte                                         | rs remaining                                    | ant (antion                 | - Du                      |                        | expand   cle                                                       | ar         |      |
| 979 characte<br>Attach file t                                         | rs remaining<br>o this docum                    | nent (option                | al):                      | -                      | expand   cle                                                       | ar         |      |
| Pricing is in<br>979 characte<br>Attach file t<br>Attachr<br>File Nai | rs remaining<br>o this docum<br>nent Type<br>me | nent (option                | al):<br>File              | •                      | expand   cle                                                       | ar         |      |

- 8. Select the Add Comment link.
- 9. To approve an invoice with no identified issues, select the Approve/Complete Step option from the **Available Actions** drop down menu and select the **Go** button.

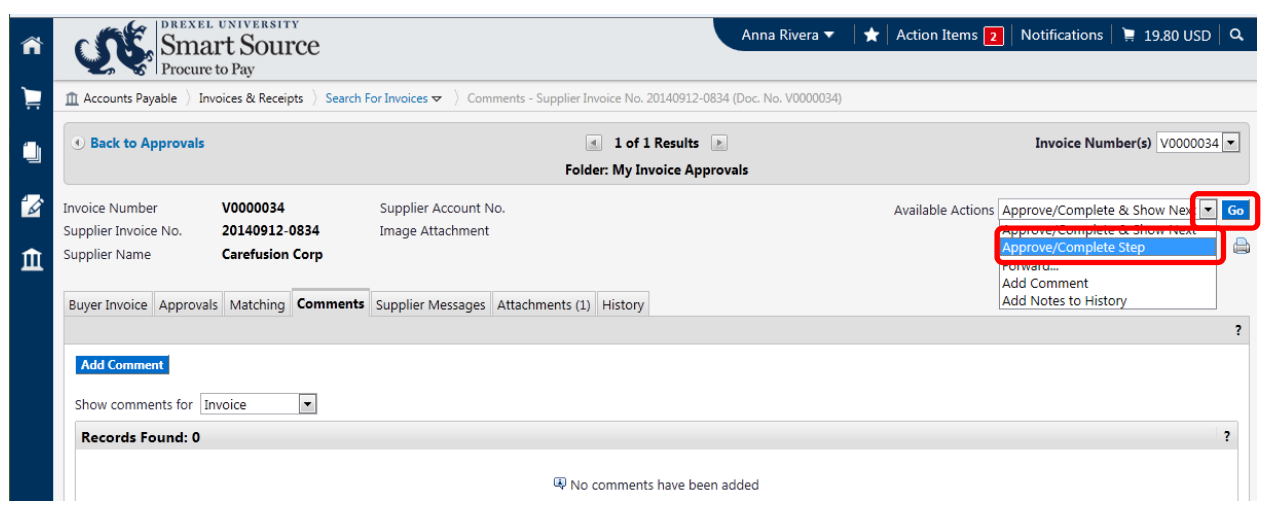

You have successfully approved an invoice.